# 「公開アドレスが無い場合の初期設定の方法」について

公開のメールアドレスが無い場合に初期設定を行う方法について記載いたします。公開のメールアドレスが無い 為に最初の「仮パスワード」の発行ができません。ここでは、例えば、正社員は公開のメールアドレスを持つが、 パート従業員は公開のメールアドレスを持たない場合を例にとって説明します。

初期設定の手引書(管理者向け)と初期設定の手引書(ユーザ向け)を既にお読みになっていることを前提に説 明します。個別のユーザ登録も可能ですが、一括登録での例を説明します。

1、ユーザリストの準備

ユーザリスト(CSVファイル)は、正社員用のユーザリストとパート従業員用のユーザリストを別々に作成し ます。正社員用のユーザリストは、既に作成してあるものとします。ここでは、パート従業員用のユーザリストを 以下のように作成します。

<パート従業員用のユーザリスト(CSVファイル)の例>

IDはパート従業員コード、パスワードはIDと同じとしておきます。公開アドレスはブランク、グループ名は "パート従業員"としました。

part001, part001, 上田桃子, , パート従業員 part002, part002, 横峯さくら, , パート従業員 part003, part003, 宮里藍, , パート従業員

#### 2、ユーザー括登録

ユーザリストを用いてシステム管理のユーザー括登録(新規)を同じように行います。

・正社員用のユーザリストを用いてユーザー括登録(新規)を行う。

・パート従業員用のユーザリストを用いてユーザー括登録(新規)を行う。

#### 3、各ユーザへの初期設定の依頼

初期設定とは、各ユーザのログインパスワードを設定することとメールアドレス(非公開) を登録することにあります。正社員は、公開アドレスが設定されているのでシステム管理のユーザ管理の「仮 パスワード」を発行することにより行うことができます。

パート従業員へは、ここでは、文書により通知して各設定を依頼します。依頼文書の例を次に示してありますの で参考として下さい。

依頼文書の例は、携帯電話での方法を示しています。顧客コードは、"XXXXXX"となっていますのでご注意下さい。 QRコードは、システム管理の顧客情報から各顧客コードのものをコピー/ダウンロードできます。

尚、依頼文書を手渡し、あるいはFAXで渡す方法等が考えられます。依頼文書をFAXで送信して、その FAXのQRコードを読み取ることもできます。

### 4、初期設定の確認方法

システム管理のユーザ管理で、各ユーザのパスワードの更新日時、メールアドレスの個数等を確認できます。

SAMPLE

# 「安否確認サービス」への初期設定依頼

- 公開のメールアドレスをお持ちでない方へ-

「安否確認サービス」への各個人の初期設定をお願いします。初期設定とは、以下の事項となります。

a、ログインパスワードを設定する

b、メールアドレス(非公開)を登録する

初期設定は、パソコン、スマートフォン、携帯電話のいずれかで行うことができます。以下に、一連の手順を記載 します。携帯電話での場合の例を記載します。パソコン、スマートフォンの場合の例は、初期設定の手引書(ユー ザ向け)を参照して下さい(機能的には同じです)。当該手順は、主に公開のメールアドレスをお持ちでない方への 案内となります。

1、ログイン画面の呼出し

Webブラウザより、以下のURLへアクセスして下さい。

https://birds-plus.appspot.com/index/XXXXXX 又 http://birds-plus.appspot.com/index/XXXXXX

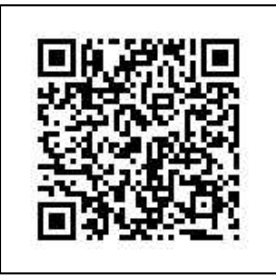

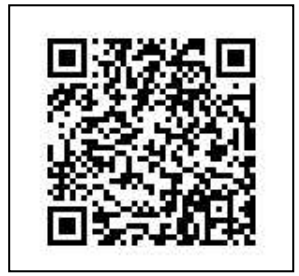

携帯電話で上記QRコードを撮ってURL画面を表示することができます。 → 2のログイン画面へ

## 2、ログイン画面(携帯電話の場合の例、以下同じ)

| バーズ安否確認+        |
|-----------------|
| 顧客コート           |
| XXXXXX          |
| ログインID          |
| part001         |
|                 |
|                 |
| ログイン            |
| バスワードを忘れた場合はこちら |
| 株式会社バーズ情報科学研究所  |

顧客コード、ログインID、パスワードは、各自のものを入 カして下さい。

入力値は、管理者へお問合せ下さい!

顧客コード : (例、XXXXXX) ログインID: (例、従業員コード) パスワード : (例、ログインIDと同じ)

「ログイン」をクリックします。 → 3の初期画面へ

## 3、初期画面

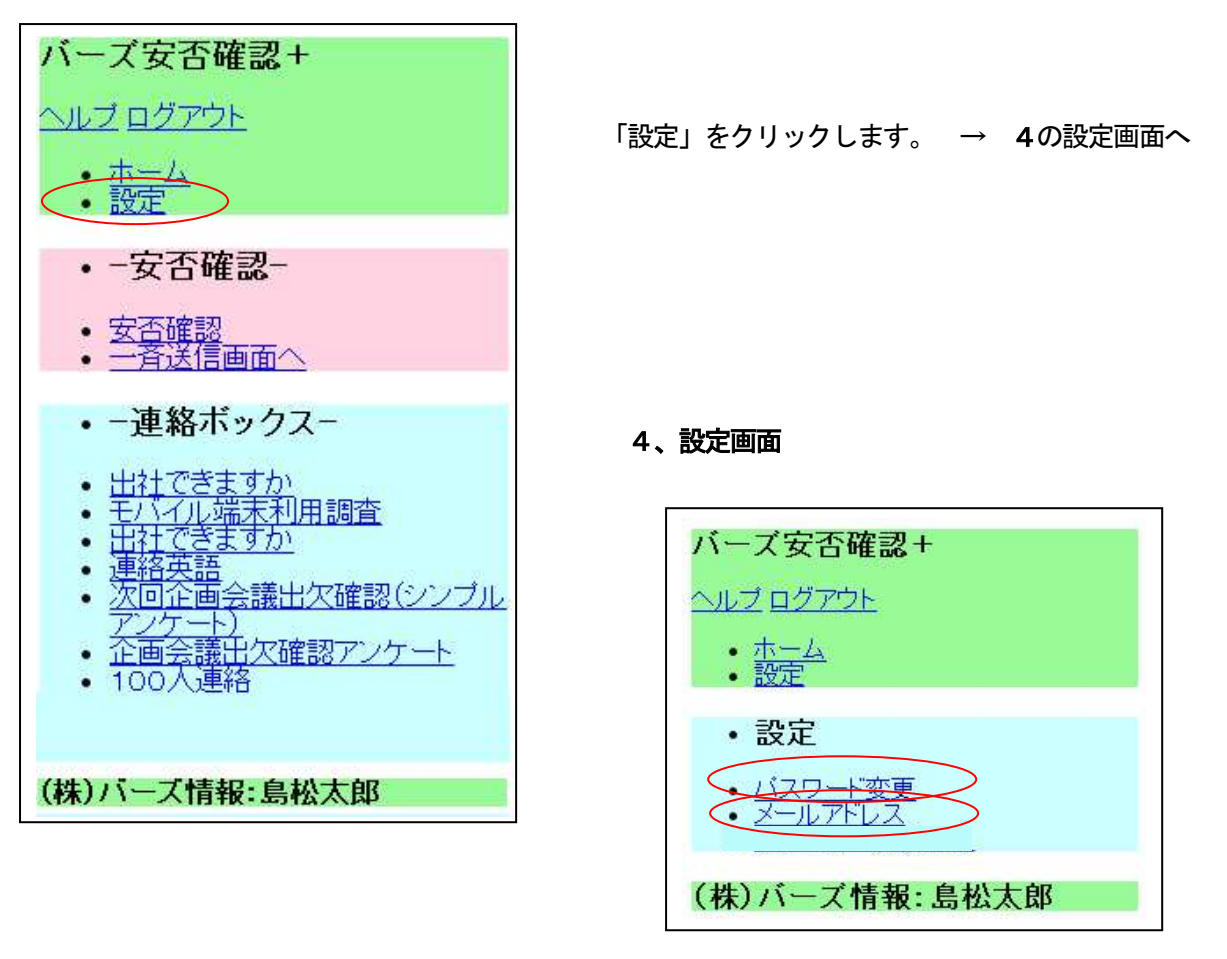

「パスワード変更」をクリックします。 → 5のパスワード変更画面へ

「メールアドレス」をクリックします。 → 6のメールアドレス設定画面へ

5、パスワード変更画面

| $\cap \land$      | XDHE            | NC* 1  |  |
|-------------------|-----------------|--------|--|
|                   | <u>コグアウト</u>    |        |  |
| • <u>赤</u><br>• 設 | <u>ーム</u><br>定  |        |  |
| 現在のバ              | <i>、</i> スワード   |        |  |
| ******            |                 |        |  |
| 新しいい(半角英          | 、スワート<br>数記号 85 | (ないない) |  |
|                   |                 |        |  |
| 新しい、<br>(確認)      | スワード            |        |  |
|                   |                 |        |  |
| 変更                |                 |        |  |
|                   |                 |        |  |

左画面でパスワードを変更して下さい! 最初のパスワードは仮のものです。必ず各人の任意の パスワードを設定して下さい。

## 6、メールアドレス設定画面へ

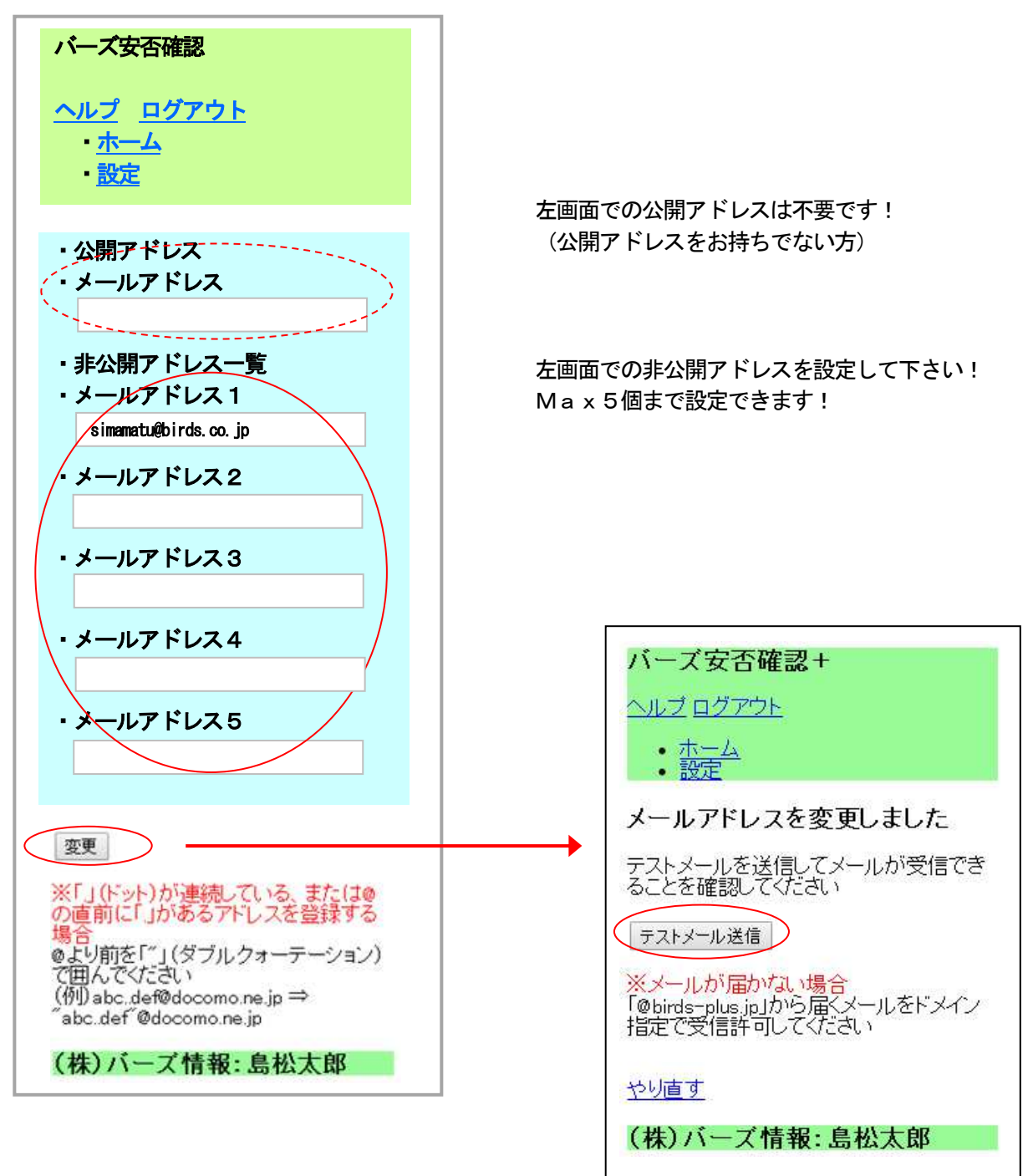

## テストメールを送信して届くかどうか確認して下さい!

携帯メール(キャリアメール)の場合、フィルターがかかっていますので解除して下さい!

(解除方法) 方法1、パソコンからのメールを許可する。 方法2、"birds-plus.jp"のドメインからのメールを許可する。